## Tech-Tip: View members of a group using Google Groups

- 1. Go to the URL http://groups.readington.k12.nj.us
- 2. Log in via the Readington Single Sign On page. You will arrive at the Google Groups landing page.

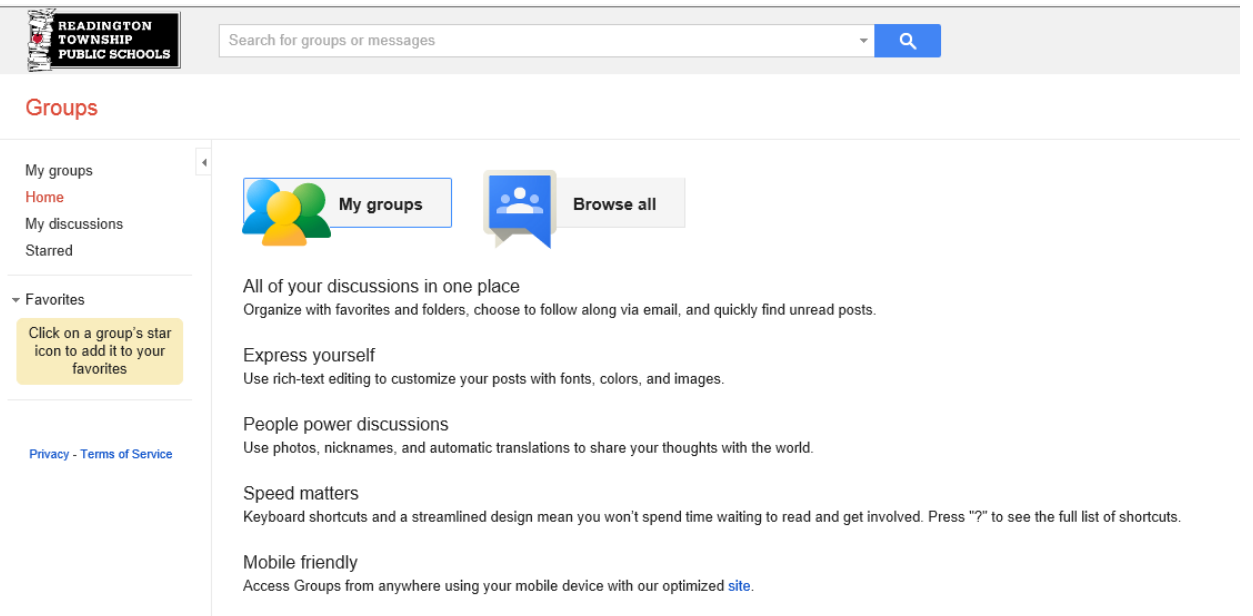

- 3. Search for the group you would like to see, or select Browse all to see all District email groups.
- 4. Once you are at the group page:
  - a. If you are a member of the group, choose **Members** on the right side of the page to bring up a list of all members.

| <b>.</b> | <b>\$</b> - |  |
|----------|-------------|--|
| Members  | · About 💿   |  |
|          |             |  |

b. If you are not a member of the group, you will see a message saying that you are not a member, but there will be a link to view the member list for the group. Click that link to see all group members.

| Groups                                                                                                    |                                                                                                    |
|----------------------------------------------------------------------------------------------------|----------------------------------------------------------------------------------------------------|
| My groups<br>Home<br>My discussions<br>Starred<br>Favorites<br>Click on a group's star<br>icon to add it to your<br>favorites | <ul> <li>RMS All Teachers</li> <li>You must be a member of this group to view and participate in it.</li> <li>You may view the list of members for this group.</li> <li>Apply for membership</li> <li>Report this group</li> </ul> |
|                                                                                                    |                                                                                                    |